# So trittst du Lern-Kursen bei QUIZLET bei

Die Lerninhalte in QUIZLET sind in sogenannte Lernsets zusammengefasst. Zum Beispiel gibt es für jeden Text in Deinem Schulbuch ein Lernset mit den neuen Vokabeln. Viele Lernsets sind wiederum in Kurse zusammengefasst. Für jedes Schuljahr (5. Bis 10. Klasse) hat Dein Lehrer/Deine Lehrerin für Dich bereits einen Kurs erstellt. Du musst diesen nun nur noch beitreten, was auch einige Vorteile hat:

- ✓ Der Kurs ist in Deinem Quizlet-Account gespeichert. So findest Du immer schnell die Lernsets.
- ✓ QUIZLET speichert in Deinem Account Deine Lernfortschritte.
- ✓ Manche Lernoptionen kosten bei QUIZLET Geld (monatliches Abo). In den QUIZLET-Kursen Deines Lehrers/Deiner Lehrerin musst Du jedoch nichts extra bezahlen und kannst alle Lernoptionen <u>kostenlos</u> nutzen.
- ✓ Beim Lernen in den Kursen hast Du im Browser keine Webebanner, die Dich ablenken.

#### Um QUIZLET-Kursen am Laptop/PC beizutreten, musst Du folgendes tun:

 Melde Dich nach Deiner Registrierung mit Deinem Nutzernamen und Kennwort bei QUIZLET an. Da es in QUIZLET viele tausend Kurse zu allen möglichen Themen gibt, gibt es eine Suchfunktion, um die Kurse und Lernsets zu finden, die Dich interessieren. Klicke oben in das Suchfeld mit der Lupe und gib dort "JES Gefrees" ein.

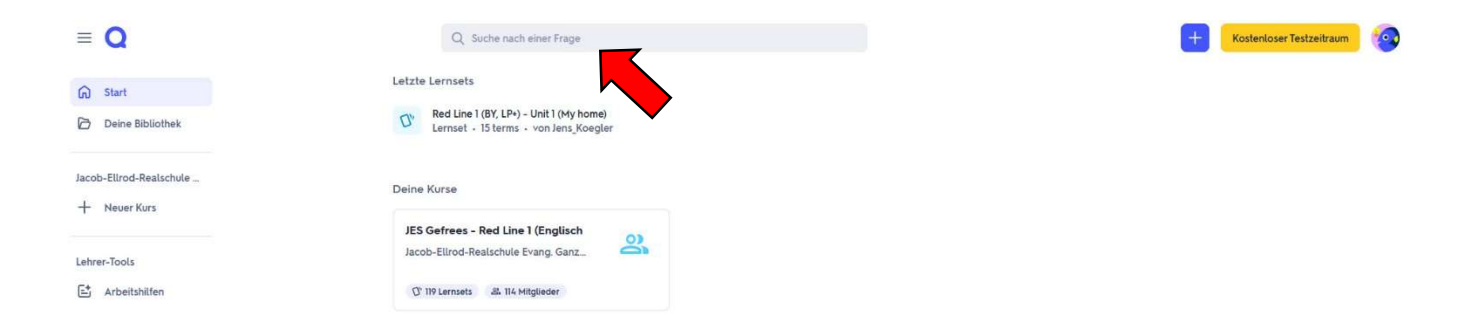

2. Zum Suchbegriff werden Dir nun alle möglichen Ergebnisse angezeigt. Klicke in der Auswahl ganz rechts auf "Kurse". Es werden Dir nun alle Kurse für die JES angezeigt. Nun kannst Du den Kurs für Deine Jahrgangsstufe auswählen. Klicke darauf und der Kurs wird geöffnet.

| ≡ <b>Q</b>                                            | Q JES Gefrees                                                                                        |                                                                                                    | + Kostenloser Testzeitraum |
|-------------------------------------------------------|----------------------------------------------------------------------------------------------------|----------------------------------------------------------------------------------------------------|----------------------------|
| <ul> <li>G Start</li> <li>Deine Bibliothek</li> </ul> | Ergebnisse für "JES Gefrees"<br>Alle Ergebnisse Lernsets Übungstests Lehrbücher Fragen               | Nutzer Kurse                                                                                         |                            |
| Jacob-Ellrod-Realschule<br>+ Neuer Kurs               | JES Gefrees - Red Line 4 (Englisch - alle Yokabeli<br>Jacob-Elirod-Realschule - Gefrees, Deutschland | JES Gefrees - Red Line 3 (Englisch - alle Yokabeli<br>Jacob-Elirod-Realschule - Gefrees, Deutschland |                            |
| 🖆 Arbeitshilfen                                       | JES Gefrees - Red Line 5 (Englisch - alle Vokabels<br>Jacob-Elirod-Realschule - Gefrees, Deutschland | JES Gefrees - Red Line ó (Englisch - alle Vokabel<br>Jacob-Elirod-Realschule - Gefrees, Deutschland  |                            |

Kurse: Red Line 1 (5. Klasse), Red Line 2 (6. Klasse), Red Line 3 (7. Klasse), Red Line 4 (8. Klasse), Red Line 5 (9. Klasse), Red Line 6 (10. Klasse)

3. Die Kurse sind öffentlich nutzbar. Prinzipiell könntest Du also jetzt bereits mit den Lernsets im Kurs lernen. Allerdings wird QUIZLET bei manchen Lernoptionen (zum Beispiel im sehr empfehlenswerten Modus "Lernen") nach einer kostenlosen Testzeit Geld dafür verlangen (Monatsabo).

Um die Lernsets im Kurs deines Lehrers wirklich dauerhaft und <u>kostenlos</u> nutzen zu können, musst Du dem Kurs offiziell beitreten. Klicke dazu auf den Button "Beitrittsanfrage senden" links oben.

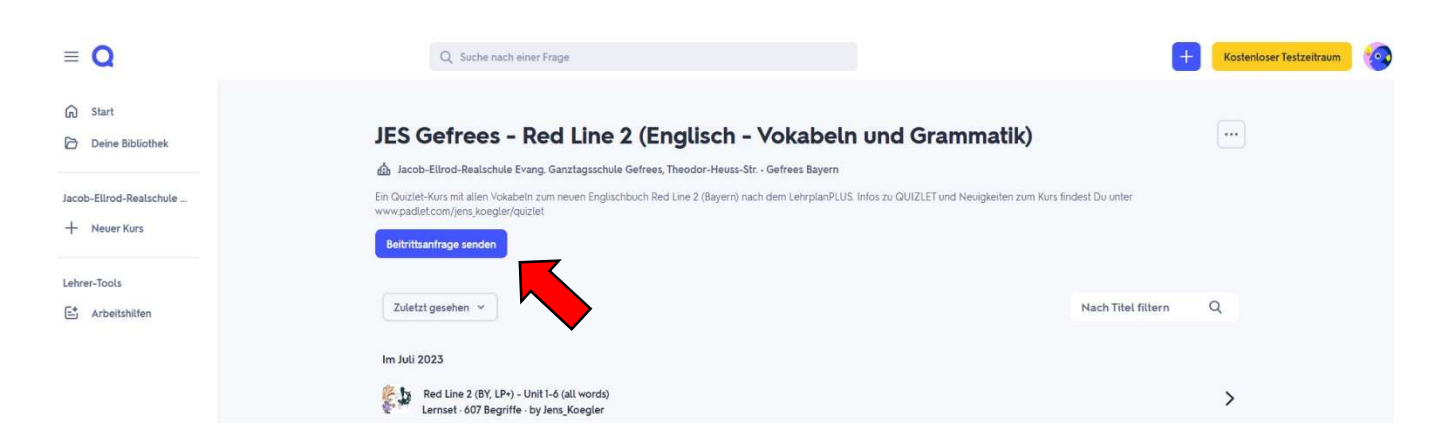

4. Der Kursverwalter (Dein Lehrer/Deine Lehrerin) bekommt nun eine Nachricht, dass Du dem Kurs beitreten möchtest. Wird Dein Beitritt akzeptiert, bist Du Kursmitglied und kannst mit den Lernsets des Kurses jederzeit kostenlos lernen. Bitte habe etwas Geduld, wenn Dein Beitritt nicht sofort akzeptiert wird. Wir Lehrkräfte sind nicht rund um die Uhr am PC.

Nach dem Beitritt wird der Kurs in der Menüleiste deines Accounts links unter "Deine Bibliothek" angezeigt. Du musst ihn also nicht jedes Mal wieder neu suchen, wenn Du Dich bei QUIZLET anmeldest. Deinen QUIZLET-Account kannst Du übrigens von verschiedenen Geräten aus nutzen.

| ≡Q                                      | Q. Unsere Suchfunktion ist jetzt noch schneller                          | H Kostenloser Testzeitraum |
|-----------------------------------------|--------------------------------------------------------------------------|----------------------------|
| Start     Deine Bibliothek              | Deine Bibliothek                                                         |                            |
| Jacob-Ellrod-Realschule<br>+ Neuer Kurs | Kurse Lernsets Übungstests Arbeitshilfen Lösungswege von Experten Ordner |                            |
| Lehrer-Tools                            |                                                                          |                            |

#### QUIZLET-Kursen über die QUIZLET-App beitreten

Du kannst Kursen auch über die App beitreten. Verwende hierfür einfach die Suchfunktion (Lupe) in der App (unten). Gib dort wieder "JES Gefrees" ein und wähle bei den Reitern unter dem Suchfeld die "Kurse" aus. (siehe Bilder  $\rightarrow$ )

Tippe dann auf den gewünschten Kurs Deiner Jahrgangsstufe. Den Button zum Beitreten findest Du entweder auf deinem Handydisplay oben rechts oder unter dem Reiter "Mitglieder". Klicke auf den Button und warte, bis Deine Anfrage akzeptiert wird. Auch das kann etwas dauern.

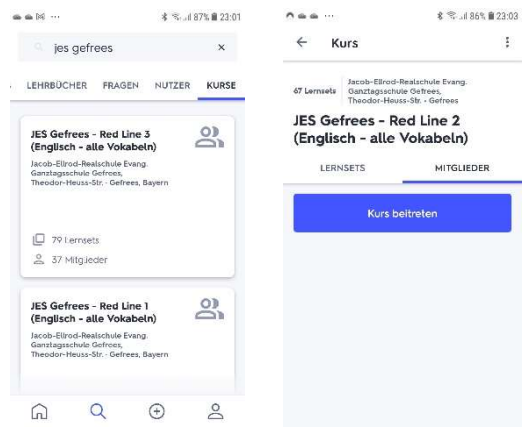

## Es ist übrigens <u>erlaubt und erwünscht</u> auch den Kursen früherer Jahrgangsstufen beizutreten. Dort kannst Du dann auch Vokabeln der vorherigen Schuljahre wiederholen.

QUIZLET bietet sehr viele Lernmöglichkeiten, nicht nur für Sprachen. Über die Suchfunktion kannst Du auch nach anderen Kursen und Lernsets suchen, die dich interessieren und Deinen Kursen/Lernsets in "Deine Bibliothek" hinzufügen. Egal ob Geografie, Biologie, andere Sprachen und vieles mehr, du wirst sicher viele interessante Lernsets finden.

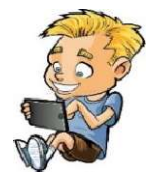

### Und jetzt viel Spaß mit QUIZLET!

© J. Kögler, Gefrees, November 2024